August 2010

## SHINES MANUAL INVOICE VALIDATION GUIDE Unusual Medical or Dental

## A. Manual Invoices for Unusual Medical or Dental

- 1. Requirements Resource ID#, Contract ID#, and Person ID# If pay a provider directly the program must be on the contract.
- 2. Click on Financial Tab  $\rightarrow$  Invoice Search Tab $\rightarrow$  Invoice Search Page

| 🍯 Invoice Searc                                         | h - Microsoft Intern                         | et Explore        | r                     |                      |             |                                |              | _ <b>_ _ _ _</b> |
|---------------------------------------------------------|----------------------------------------------|-------------------|-----------------------|----------------------|-------------|--------------------------------|--------------|------------------|
| File Edit View                                          | Favorites Tools                              | Help              |                       |                      |             |                                |              | 27               |
| 😋 Back 🔹 🕥 - 💌 😰 🏠 🔎 Search 🤺 Favorites 🤕 😥 - 🍃 🕅 🔹 🧾 🌋 |                                              |                   |                       |                      |             |                                |              |                  |
| Address 🙆 https                                         | ://shines.dhr.state.ga.                      | us/financials     | /InvoiceSearch/displa | yInvoiceSearch?taskC | D=NULL      |                                | 💌 🄁 Go       | Links » 🇞 🗸      |
| <b>* SH</b>                                             | INES                                         |                   |                       |                      | Log Off     | ? 🗋 🍠 IDS GHP                  |              | <u> </u>         |
| My Tasks                                                | Case                                         | s                 | earch F               | inancial             | Reports Res | ources                         |              |                  |
| Contract   Invo                                         | ice<br>rch   Payment   Pay<br>Approval   His | ment   Co<br>tory | unty Budget Limit     | TCM Claims           |             |                                |              |                  |
|                                                         |                                              |                   |                       |                      |             |                                |              |                  |
| User Name:                                              | Falcon,Cornelia                              |                   | Inve                  | ice Search           |             | ‡ conditionally required field |              |                  |
| Invoice Searc                                           | h                                            |                   |                       |                      |             |                                |              |                  |
| Invoice ID:                                             |                                              |                   | Contract ID:          |                      | Resource IF | ) <sup>,</sup>                 |              |                  |
| Type:                                                   | All                                          |                   | Phace:                | All                  | + Region:   | Perion 17                      |              |                  |
| t Inuciae Month                                         |                                              |                   | t Invision Voor       | 2007                 | Countr      |                                |              |                  |
| T INVOICE MONTH                                         | 9                                            |                   | ‡ invoice rear.       | 12007                | County.     |                                |              |                  |
|                                                         |                                              |                   |                       |                      |             | Search                         |              |                  |
|                                                         |                                              |                   |                       |                      |             |                                |              |                  |
|                                                         |                                              |                   |                       |                      |             |                                | •            |                  |
|                                                         |                                              |                   |                       |                      |             |                                |              |                  |
|                                                         |                                              |                   |                       |                      |             |                                |              |                  |
|                                                         |                                              |                   |                       |                      |             |                                |              |                  |
|                                                         |                                              |                   |                       |                      |             |                                |              |                  |
|                                                         |                                              |                   |                       |                      |             |                                |              |                  |
|                                                         |                                              |                   |                       |                      |             |                                |              |                  |
|                                                         |                                              |                   |                       |                      |             |                                |              |                  |
|                                                         |                                              |                   |                       |                      |             |                                |              |                  |
|                                                         |                                              |                   |                       |                      |             |                                |              | *                |
| 🙆 Your Session W                                        | ill Time Out In 28:56                        |                   |                       |                      |             |                                | 📄 📄 🔔 💓 Inte | rnet //          |
| 🎒 Start 🛛 🚱 🔇                                           | 🕤 👿 👻 🧑 Nove                                 | ll Group          | Cornelia              | 🖳 ВАВУК              | Restrecon   | SHINE INVOL                    | co 🤰 👌 🧑 🥘 🧿 | 🔊 🛜 🔗 10:02 AM   |

- 3. Enter Resource ID# (if looking for 1 resource at a time)
- 4. Click Type drop down menu
- 5. Choose Foster Care
- 6. Click Phase drop down menu
- 7. Choose Pre-Bills
- 8. Select Region Your Region
- 9. Enter service month
- 10. Enter service year
- 11. Click on SEARCH button and scroll down for Search Results

August 2010

| 🊈 Invoice 9 | 5earch     | - Microsoft I                                                                                                    | nternet Exp        | olorer     |                      |              |                 |              |            |               |                  |   |            |          | _ 8     | × |
|-------------|------------|----------------------------------------------------------------------------------------------------|--------------------|------------|----------------------|--------------|-----------------|--------------|------------|---------------|------------------|---|------------|----------|---------|---|
| File Edit   | : View     | Favorites                                                                                                    | Tools Hel          | lp         |                      |              |                 |              |            |               |                  |   |            |          | 3       |   |
| Back 🔹      |            | <ul> <li>Image: Image: Ima</li></ul> | Search             | h 🗟 F      | avorites 🛞 Medi      | ia 🎯 🔂       | - 4 2 2         |              |            |               |                  |   |            |          |         |   |
| Address 🦉   | https:     | //167.193.157                                                                                                    | .252:4452/fir      | nancials/) | InvoiceSearch/displa | ayInvoiceSea | rch             |              |            |               |                  |   |            |          | • 🔗 G   | 0 |
| <b>∜SI</b>  | HI         | NES                                                                                                    |                    |            | Training             |              |                 | Log Off      | ? 🗋        |               | IDS GHP          |   |            |          | 5       | - |
| Му та       | isks       | Cas                                                                                                    | e                  | Sea        | irch 📔 Fi            | nancial      | Repo            | ts   Res     | ources     |               |                  |   |            |          |         |   |
| Contract    | Invoic     | e Payment<br>Approval                                                                                                    | Payment<br>History | Count      | y Budget Limit   T   | CM Claims    |                 |              |            |               |                  |   |            |          |         |   |
|             |            |                                                                                                    |                    |            |                      |              |                 |              |            |               |                  |   |            |          |         |   |
| User Name:  |            | Chandler,Bark                                                                                                    | oara               |            | Invo                 | ice Search   | 1               |              | ±.         | conditionall  | / required field |   |            |          |         |   |
| Invoice S   | Search     |                                                                                                    |                    |            |                      |              |                 |              |            |               |                  |   |            |          |         |   |
| Invoice ID: |            |                                                                                                    |                    |            | Contract ID:         |              |                 | Resource ID: | 5600       | 552           |                  |   |            |          |         |   |
| Type:       |            | All                                                                                                    |                    | •          | Phase:               | All          | -               | ‡ Region:    | Regi       | ion 17 💌      | I                |   |            |          |         |   |
| 1 Invoice N | donth:     | 12                                                                                                    |                    | _          | 1 Invoice Year:      | 2007         |                 | County:      |            |               |                  |   |            |          |         |   |
| ·           |            |                                                                                                    |                    |            |                      |              |                 |              | ,          |               | Search           | 1 |            |          |         |   |
|             |            |                                                                                                    |                    |            |                      |              |                 |              |            |               | Search           |   |            |          |         |   |
|             |            |                                                                                                    |                    |            |                      |              |                 |              | Scro.      | ll for more . | information>     |   |            |          |         |   |
| Invoic      | e ID       | Туре                                                                                                    | Client N           | lame       | Submitte             | ed Date      | Contra          | actID P      | hase       | Valida        | ted Amour        |   |            |          |         |   |
| No record   | ls exist.  |                                                                                                    |                    |            |                      |              |                 |              |            |               |                  |   |            |          |         |   |
|             |            |                                                                                                    |                    |            |                      |              |                 |              |            |               |                  |   |            |          |         |   |
|             |            |                                                                                                    |                    |            |                      |              |                 |              |            |               |                  |   |            |          |         |   |
|             |            |                                                                                                    |                    |            |                      |              |                 |              |            |               |                  |   |            |          |         |   |
|             |            |                                                                                                    |                    |            |                      |              |                 |              |            |               |                  |   |            |          |         |   |
|             |            |                                                                                                    |                    |            |                      |              |                 |              |            |               |                  |   |            |          |         |   |
|             |            |                                                                                                    |                    |            |                      |              |                 |              |            |               |                  |   |            |          |         |   |
|             |            |                                                                                                    |                    |            |                      |              |                 |              |            |               |                  |   |            |          |         | - |
| 🍯 Your Sess | ion Will ' | Time Out In 29                                                                                                    | :51                |            |                      |              |                 |              |            |               | I                |   | - <u>-</u> | Internet |         |   |
| Start       | <b>1</b>   | ) 🧔 😒 🙆                                                                                                    | 3 🦇 📋              | (Angle Nov | vell WebAccess (Kar  | ren 🙆 st     | atus: Connected | VPN 🧔 In     | voice Se   | arch Mic      | ro               |   | <b>0</b>   | st 🖓 🕹   | 2:56 PM |   |
|             |            |                                                                                                    |                    | @ Ro:      | source Detail Micro  | 550   🞭 RF   | EDBARON         | B SH         | INE Delive | red Service   | ·s               |   | 🍓 💞        | 500      |         |   |

- 12. Search Results
- 13. Click the ADD button to go to the invoice page.

| Invoice - Microsof                                                                                                    | ft Internet Explorer                               |                                |                                                                                                    |                                          |                           |            |           |            |           |        |
|----------------------------------------------------------------------------------------------------|----------------------------------------------------|--------------------------------|----------------------------------------------------------------------------------------------------|------------------------------------------|---------------------------|------------|-----------|------------|-----------|--------|
| Гile Edit View Г                                                                                                    | avorites Tools Help                                |                                |                                                                                                    |                                          |                           |            |           |            |           | 🥂 🕨    |
| 🔆 Back 🔹 🕥 👻                                                                                                    | 🖹 💈 🏠 🔎 Search                                     | 📌 Favorites 🕢 🔗                | 놀 🗷 • 🗔 🕯                                                                                                    | 1 🔏                                      |                           |            |           |            |           |        |
| Address 🥘 https://sh                                                                                                   | nines.dhr.state.ga.us/financials/Inv               | oiceSearch/searchInvoiceSearch |                                                                                                    |                                          |                           |            |           | 💌 🔁 Gn     | Links » 🎼 | - H    |
|                                                                                                    |                                                    |                                |                                                                                                    |                                          |                           |            |           |            |           |        |
| Invoice ID. 80<br>Invoice Phase: VI                                                                                    | 000080<br>LY                                       | Invoice                        |                                                                                                    |                                          | •                         | * require  | l ficld   |            |           |        |
| Contract Informat                                                                                                    | tion                                               |                                |                                                                                                    |                                          |                           |            |           |            |           |        |
| * Contract ID:<br>Resource Name:<br>Vendor ID:<br>* Region:                                                            | 7500025<br>Christene Watkins<br>13015<br>Region 17 | Resource II                    | D: 1180                                                                                                    | 35<br>GLAS                               |                           | ~          |           |            |           |        |
| Invoice Informati                                                                                                    | on                                                 |                                |                                                                                                    |                                          |                           |            |           |            |           |        |
| Invoice Specific     Type: Foster     Month: 9     Submit Date:     Check Date:     Check Number:     Invoice Contact: | Adjustment<br>r Care<br>Adjustment<br>Year:        | 2007                           | <ul> <li>Invoice Ready fr<br/>Received Date:         Claimed Amount:         Valid Amount:         Check Amount:         Approval Status:         Approval Status:         Output         Description:         Description:         Descrip</li></ul> | or Validation<br>(\$ 0.0<br>\$ 0<br>\$ 0 | 1<br>00<br>1.00<br>1.00   |            |           |            |           |        |
|                                                                                                    |                                                    |                                |                                                                                                    |                                          |                           | Sav        | re        |            |           |        |
| Foster Care List                                                                                                    |                                                    |                                |                                                                                                    | Su                                       | rall far mar <del>e</del> | informatio | n->       |            |           |        |
| Person ID                                                                                                    | Name 🔻                                             | Resource ID V                  | Month                                                                                                    | Year                                     | From                      | To         | SI        |            |           |        |
| 104435                                                                                                    | Sankey,Alyanna M                                   | 118035                         | 9                                                                                                    | 2007                                     | 1                         | 30         | 26        |            |           |        |
| 4                                                                                                    |                                                    |                                |                                                                                                    |                                          |                           | Ad         | Þ         |            |           |        |
| 🥘 Your Session Will Tim                                                                                                | ne Out In 29:08                                    |                                |                                                                                                    |                                          |                           |            |           | 📄 🙆 🥥 Inte | rnet      |        |
| 🦺 Start 🛛 🚱 🕞 🍺                                                                                                    | 🐖 🔌 🐼 Novell Group 🔁                               | cornelia 🖳 BABYK               | restrecon                                                                                                    | SHIN                                     | E INVOI                   | 🖉 Invo     | ice - Mi. |            | 2 🙆 🖉 11  | :16 AM |

SHINES Financial Training

Unusual Medical Manual Invoice Validation Guide

14. Enter the Contract ID#

August 2010

- 15. Click the Validate Button. Make sure the resource name and vendor ID is correct
- 16. Click on the Region drop down menu and pick the correct Region.
- 17. Click on the County drop down menu and pick the correct County, if applicable.
- 18. Click on Invoice Specific Adjustments and Select "NO".
- 19. Click on Type drop down box and pick "Foster Care".

If paying a provider directly you must choose Foster Care .

- 20. Enter Service Month from statement/paper invoice.
- 21. Enter Service Year.
- 22. Enter Received Date.
- 23. Click on SAVE.
- 24. Scroll down to the bottom of the page to the Foster Care List Section.
- 25. Click the ADD button under Foster Care  $\rightarrow$ Foster Care Detail Page

| Foster Care Detail - Microsoft Interne                               | :t Explorer                                      |                       |                                            |
|----------------------------------------------------------------------|--------------------------------------------------|-----------------------|--------------------------------------------|
| File Edit View Favorites Tools He                                    | lp                                               |                       | 27                                         |
| 🌀 Back 🔹 🕥 👻 🗾 🛃 🏠 🖕                                                 | 🔎 Search 🤺 Favorites 🚱 😥 - 嫨 🗷 - 📘               | ) 🛍 🍪                 |                                            |
| Address 🙋 https://shines.dhr.state.ga.us/fi                          | inancials/Invoice/displayInvoice                 |                       | 💌 🛃 Gn 🛛 Links 🌺 <table-cell></table-cell> |
| "SHINES                                                              | Log                                              | ı Off 🛛 ? 📔 🛷 IDS GHP | 1                                          |
| My Tasks Case                                                        | Search Financial Reports                         | Resources             |                                            |
| Contract   Invoice   Payment   Payment   Search   Approval   History | <sup>nt</sup>   County Budget Limit   TCM Claims |                       |                                            |
| Invoice                                                              |                                                  |                       |                                            |
| Invoice ID: 0000000<br>Invoice Phase: VLP                            | Foster Care Detall                               | * required field      |                                            |
| Foster Care                                                          |                                                  |                       |                                            |
| * Person ID:                                                         | * Resource ID:                                   | Valldate              |                                            |
| * Month: * Vear                                                      | t From: t To:                                    |                       |                                            |
| * Contine:                                                           | +                                                |                       |                                            |
| * Rate: 0.00                                                         | L Units:                                         |                       |                                            |
| Income: \$ 0.00                                                      | Item Total: \$ 0.00                              |                       |                                            |
| Reversal                                                             |                                                  |                       |                                            |
|                                                                      |                                                  |                       |                                            |
|                                                                      |                                                  |                       |                                            |
|                                                                      |                                                  |                       |                                            |
|                                                                      |                                                  |                       |                                            |
|                                                                      |                                                  |                       |                                            |
|                                                                      |                                                  |                       |                                            |
|                                                                      |                                                  |                       |                                            |
| O Your Country URI Time Out to DO TO                                 |                                                  |                       |                                            |
| Your Session Will Time Out In 29:52                                  |                                                  |                       |                                            |

- a. Enter the Person ID
- b. Enter Resource ID
- c. Click on Validate and verify the child's name
- d. Enter Service Month
- e. Enter Service Year
- f. Select Service Type from the pull down menu.
- g. Do not enter # of days
- h. Enter rate and check Total Amount
- i. Click on SAVE button.
- 29. Enter Received Date
- 30. Enter Claimed Amount.
- 31. Click "Ready for Validation"

SHINES Financial Training

Unusual Medical Manual Invoice Validation Guide

August 2010

32. Click SAVE

33. Repeat step 14 to 32 if there are other invoices for the same Resource ID#.

## Unusual Medical/Dental Invoices

- 1. Case Manger will send approved provider's invoice and documentation for unusual medical or unusual dental expenditures to Regional Accounting for payment.
- 2. Regional Accounting will enter the new Resource, Service by Area and Contract for the medical or dental provider.
- 3. Contract Maintainer in Regional Accounting will add to Service by Area and Contract the specific programs and codes selected from COSTAR:
  - a. 50410a Unusual Medical
  - b. 50410b Unusual Dental
  - c. 57610a Unusual Medical Specialized Foster Care
  - d. 57610b Unusual Dental Specialized Foster Care
  - e. 52910 UI Unusual Medical
  - f. 25210 RF Unusual Medical/Dental
  - g. 45010 County Unusual Medical/Dental
  - h. 46010 County ILP Unusual Medical/Dental
  - i. 54210a Unusual Medical Relative Care
  - j. 54210b Unusual Dental Relative care
  - k. 60410a RBWO Unusual Medical
  - 1. 60410b RBWO Unusual Dental
  - m. 61210a RBWO Unusual Medical Undocumented Immigrant
  - n. 61210b RBWO Unusual Dental Undocumented Immigrant
  - o. 61310a RBWO Unusual Medical Undocumented Immigrant
  - p. 61310b– RBWO Unusual Dental Undocumented Immigrant

## Future CW Codes to be added to SHINES.

- a. 50310a Unusual Medical
- b. 50310b Unusual Dental
- c. 57910a Unusual Medical
- d. 57910b Unusual Dental
- 4. Regional Accounting will enter the expenditure into a manual Foster Care Invoice in SHINES. (Do not use Delivered Services invoice.)
- 5. In the invoice, select the Region that is the legal region for child or state office for a RBWO child.
- 6. Limits are \$5,000.00 for each Unusual Medical or Dental expenditures for each foster care child.

SHINES Financial Training

Unusual Medical Manual Invoice Validation Guide

August 2010

7. Waivers will have to be obtained for higher amounts.